# HOW TO FILE YOUR CHAPTER'S ANNUAL REGISTRATION

Go to http://mblsportal.sos.state.mn.us/Business/Search and enter your chapter name; click the "search" button:

| ss & Lien System                                                                                                    |                                                                                                    |
|----------------------------------------------------------------------------------------------------|----------------------------------------------------------------------------------------------------|
|                                                                                                    |                                                                                                    |
|                                                                                                    |                                                                                                    |
| er and click [Search].                                                                                                    | Advanced Options                                                                                                    |
| active business listings only. This search does not include na<br>ve businesses or help you change the scope of your search                                                                                               | ames in other states or prior business                                                                                                    |
| System Requirements<br>The MBLS application works with the following web<br>browsers:<br>• Microsoft Internet Explorer (version 7+)<br>• Mozilla Firefox (version 3.5+)<br>• Apple Safari (version 3+)<br>• Google Chrome | Additional MBLS Information<br>Terms & Conditions<br>Contact Us<br>Frequently Asked Questions (FAQ)                                                                                                    |
|                                                                                                    | r and click [Search].<br>Search<br>active business listings only. This search does not include na<br>ve businesses or help you change the scope of your search .<br>System Requirements<br>The MBLS application works with the following web<br>browsers:<br>Microsoft Internet Explorer (version 7+)<br>Mozilla Firefox (version 3.5+)<br>Apple Safari (version 3.5+)<br>Apple Safari (version 3.5+)<br>Copyright 2011   Secretary of State of Minnesota   All rights reserved |

| E                                                   | Minnesota<br>Business & Lien Syst<br>Office of the Minnesota Secretary of                                                                               | em<br><sub>State</sub>                              |
|-----------------------------------------------------|----------------------------------------------------------------------------------------------------|-----------------------------------------------------|
| Home Search Fili                                    | ngs                                                                                                    |                                                     |
| Search » Business Filing                            | S                                                                                                    |                                                     |
| 23                                                  |                                                                                                    |                                                     |
| Business Recor                                      | d Search »                                                                                                    | • How is search information displayed?              |
| By Business Name                                    | By File Number                                                                                                    |                                                     |
| Eden Prairie                                        | Women of Today                                                                                                    | Search Advanced Options                             |
| Note: The search fu<br>names.<br>Advanced Options v | nction defaults to finding active business listings only. This search does<br>ill allow you to find inactive businesses or help you change the scope of | not include names in other states or prior business |
| Click on "Details" to                               | proceed.                                                                                                    |                                                     |
| Eden Prairie W<br>Business Status: Activ            | omen of Today<br>Business Type: Nonprofit Corporation (Domestic) Name Type: Mir                                                                         | Details                                             |
|                                                     |                                                                                                    |                                                     |

## You can see your chapter's filing history here by clicking on the "Renewal History" tab:

|                                                                                                    | etails »                                                                                                    |                                                                                                    |  |
|----------------------------------------------------------------------------------------------------|----------------------------------------------------------------------------------------------------|----------------------------------------------------------------------------------------------------|--|
| File Amendment or                                                                                                    | Renewal 🕒 Order Copies 🛛 🕤                                                                                                    | Order a Certificate                                                                                                    |  |
| nnesota Business Name                                                                                                    |                                                                                                    |                                                                                                    |  |
| ten Prairie Women of                                                                                                    | fToday                                                                                                    |                                                                                                    |  |
| siness Type<br>nprofit Corporation (Don                                                                                                    | nestic)                                                                                                    | MN Statute<br>317A                                                                                                    |  |
| e Number<br>5 <mark>2</mark>                                                                                                    |                                                                                                    | Home Jurisdiction<br>Minnesota                                                                                                    |  |
| ng Date<br>1 <b>02/1970</b>                                                                                                    |                                                                                                    | Status<br>Active / In Good Standing                                                                                                    |  |
| newal Due Date:<br> 31/2014                                                                                                    |                                                                                                    | Registered Office Address<br>8725 Columbine Rd<br>Eden Prairie MN 55344<br>USA                                                                                                    |  |
|                                                                                                    |                                                                                                    | Registered Agent(s)                                                                                                    |  |
| mber of Shares<br>NE<br>esident<br>rry Anderson<br>9 Box 46184<br>en Prairie MN 55344<br>A                                                                                                    |                                                                                                    | (Optional) None provided                                                                                                    |  |
| mber of Shares<br>NE<br>esident<br>rry Anderson<br>9 Box 46184<br>en Prairie MN 55344<br>A<br>Filing History Renew                                                                                                    | wal History                                                                                                    | (Optional) None provided                                                                                                    |  |
| mber of Shares<br>NE<br>esident<br>rry Anderson<br>Box 46184<br>en Prairie MN 55344<br>A<br>Filing History Renew<br>Renewal History                                                                                              | Wal History                                                                                                    | (Optional) None provided                                                                                                    |  |
| mber of Shares<br>NE<br>esident<br>rry Anderson<br>PBox 46184<br>en Prairie MN 55344<br>A<br>Filing History<br>Renewal History<br>04/19/1991<br>01/04/1993                                                                       | Annual Renewal - Nonprofit Corp                                                                                                    | (Optional) None provided                                                                                                    |  |
| mber of Shares<br>NE<br>esident<br>rry Anderson<br>Box 46184<br>en Prairie MN 55344<br>A<br>Filing History Renew<br>Renewal History<br>04/19/1991<br>01/04/1993<br>01/12/2005                                                    | Mal History<br>Annual Renewal - Nonprofit Corp<br>Annual Renewal - Nonprofit Corp                                                                                                    | (Optional) None provided                                                                                                    |  |
| mber of Shares NE esident rry Anderson Box 46184 en Prairie MN 55344 A Filing History Renewal History 04/19/1991 01/04/1993 01/12/2005 03/15/2006                                                                                | Wal History<br>Annual Renewal - Nonprofit Corp<br>Annual Renewal - Nonprofit Corp<br>Annual Renewal - Nonprofit Corp<br>Annual Renewal - Nonprofit Corp                                                                                                    | (Optional) None provided                                                                                                    |  |
| mber of Shares<br>NE<br>esident<br>rry Anderson<br>Box 46184<br>en Prairie MN 55344<br>A<br>Filing History<br>Renewal History<br>04/19/1991<br>01/04/1993<br>01/12/2005<br>03/15/2006<br>01/15/2007                              | Wal History<br>Annual Renewal - Nonprofit Corp<br>Annual Renewal - Nonprofit Corp<br>Annual Renewal - Nonprofit Corp<br>Annual Renewal - Nonprofit Corp<br>Annual Renewal - Nonprofit Corp                                                                                                    | (Optional) None provided                                                                                                    |  |
| mber of Shares<br>NE<br>esident<br>rry Anderson<br>Box 46184<br>en Prairie MN 55344<br>A<br>Filing History Renew<br>Renewal History<br>04/19/1991<br>01/04/1993<br>01/12/2005<br>03/15/2006<br>01/15/2007<br>02/18/2008          | Wal History<br>Annual Renewal - Nonprofit Corp<br>Annual Renewal - Nonprofit Corp<br>Annual Renewal - Nonprofit Corp<br>Annual Renewal - Nonprofit Corp<br>Annual Renewal - Nonprofit Corp<br>Annual Renewal - Nonprofit Corp                                                                                                    | (Optional) None provided<br>oration (Domestic)<br>oration (Domestic)<br>oration (Domestic)<br>oration (Domestic)<br>oration (Domestic)<br>oration (Domestic)<br>oration (Domestic)<br>oration (Domestic) |  |
| mber of Shares<br>NE<br>essident<br>rry Anderson<br>Box 46184<br>en Prairie MN 55344<br>A<br>Filing History<br>Renewal History<br>04/19/1991<br>01/04/1993<br>01/12/2005<br>03/15/2006<br>01/15/2007<br>02/18/2008<br>06/14/2009 | Wal History<br>Annual Renewal - Nonprofit Corp<br>Annual Renewal - Nonprofit Corp<br>Annual Renewal - Nonprofit Corp<br>Annual Renewal - Nonprofit Corp<br>Annual Renewal - Nonprofit Corp<br>Annual Renewal - Nonprofit Corp<br>Annual Renewal - Nonprofit Corp                                                                                                    | (Optional) None provided                                                                                                    |  |
| mber of Shares NE essident rry Anderson Box 46184 en Prairie MN 55344 A Filing History Renewal History 04/19/1991 01/04/1993 01/12/2005 03/15/2006 01/15/2007 02/18/2008 06/14/2009 02/27/2010                                   | Wal History<br>Annual Renewal - Nonprofit Corp<br>Annual Renewal - Nonprofit Corp<br>Annual Renewal - Nonprofit Corp<br>Annual Renewal - Nonprofit Corp<br>Annual Renewal - Nonprofit Corp<br>Annual Renewal - Nonprofit Corp<br>Annual Renewal - Nonprofit Corp<br>Annual Renewal - Nonprofit Corp<br>Annual Renewal - Nonprofit Corp                                                                       | (Optional) None provided                                                                                                    |  |
| mber of Shares NE essident rry Anderson Box 46184 en Prairie MN 55344 A Filing History Renew                                                                                                    | Wal History<br>Annual Renewal - Nonprofit Corp<br>Annual Renewal - Nonprofit Corp<br>Annual Renewal - Nonprofit Corp<br>Annual Renewal - Nonprofit Corp<br>Annual Renewal - Nonprofit Corp<br>Annual Renewal - Nonprofit Corp<br>Annual Renewal - Nonprofit Corp<br>Annual Renewal - Nonprofit Corp<br>Annual Renewal - Nonprofit Corp<br>Annual Renewal - Nonprofit Corp                                    | (Optional) None provided                                                                                                    |  |
| mber of Shares NE essident rry Anderson Box 46184 en Prairie MN 55344 A Filing History Renewal History 04/19/1991 01/04/1993 01/12/2005 03/15/2006 01/15/2007 02/18/2008 06/14/2009 02/27/2010 08/24/2011 8/10/2012              | Wal History<br>Annual Renewal - Nonprofit Corp<br>Annual Renewal - Nonprofit Corp<br>Annual Renewal - Nonprofit Corp<br>Annual Renewal - Nonprofit Corp<br>Annual Renewal - Nonprofit Corp<br>Annual Renewal - Nonprofit Corp<br>Annual Renewal - Nonprofit Corp<br>Annual Renewal - Nonprofit Corp<br>Annual Renewal - Nonprofit Corp<br>Annual Renewal - Nonprofit Corp<br>Annual Renewal - Nonprofit Corp | (Optional) None provided                                                                                                    |  |

If the current year has been filed, you do not need to go any further. If you do not see the current year listed, continue to the next page to file your renewal.

## Click on the "File Amendment or Renewal" link:

| Minnesota Business Name<br>Eden Prairie Women of                                                                                                    |                                                                                                    |                                                                                                    |   |
|----------------------------------------------------------------------------------------------------|----------------------------------------------------------------------------------------------------|----------------------------------------------------------------------------------------------------|---|
| Eden Prairie Women of                                                                                                    |                                                                                                    |                                                                                                    |   |
|                                                                                                    | f loday                                                                                                    |                                                                                                    |   |
| Business Type<br>Nonprofit Corporation (Don                                                                                                    | mestic)                                                                                                    | MN Statute<br>317A                                                                                                    |   |
| ile Number<br>- <b>152</b>                                                                                                    |                                                                                                    | Home Jurisdiction<br>Minnesota                                                                                             |   |
| Filing Date<br>02/02/1970                                                                                                    |                                                                                                    | Status<br>Active / In Good Standing                                                                                        |   |
| Renewal Due Date:<br>12/31/2014                                                                                                    |                                                                                                    | Registered Office Address<br>8725 Columbine Rd<br>Eden Prairie MN 55344<br>USA                                             |   |
| Number of Shares<br>NONE                                                                                                    |                                                                                                    | Registered Agent(s)<br>(Optional) None provided                                                                            |   |
| President<br>Kerry Anderson<br>PO Box 46184<br>Eden Prairie MN 55344<br>ISA                                                                                                    |                                                                                                    |                                                                                                    |   |
| President<br>Kerry Anderson<br>PO Box 46184<br>Eden Prairie MN 55344<br>JSA<br>Filling History Renet                                                                                                  | wal History                                                                                                    |                                                                                                    |   |
| President<br>Kerry Anderson<br>PO Box 46184<br>Eden Prairie MN 55344<br>JSA<br>Filing History Renew                                                                                                   | wal History                                                                                                    |                                                                                                    | _ |
| President<br>Kerry Anderson<br>PO Box 46184<br>Eden Prairie MN 55344<br>JSA<br>Filing History Renew<br>Filing History<br>02/02/1970                                                                   | wal History<br>Original Filing - Nonprofit Corporatio                                                                                                    | n (Domestic)                                                                                                    |   |
| President<br>Kerry Anderson<br>PO Box 46184<br>Eden Prairie MN 55344<br>JSA<br>Filing History Renev<br>62/02/1970<br>02/02/1970                                                                       | wal History<br>Original Filing - Nonprofit Corporatio<br>Nonprofit Corporation (Domestic) B                                                                                                    | n (Domestic)<br>Isiness Name                                                                                               |   |
| President<br>Kerry Anderson<br>PO Box 46184<br>Eden Prairie MN 55344<br>USA<br>Filing History Renew<br>Filing History<br>02/02/1970<br>02/02/1970<br>09/18/1978                                       | wal History<br>Original Filing - Nonprofit Corporatio<br>Nonprofit Corporation (Domestic) B<br>Nonprofit Corporation (Domestic) B                                                                                                    | n (Domestic)<br>Isiness Name                                                                                               |   |
| President<br>Kerry Anderson<br>PO Box 46184<br>Eden Prairie MN 55344<br>USA<br>Filing History Renew<br>Filing History<br>02/02/1970<br>02/02/1970<br>02/02/1978<br>08/08/1985                         | Wal History<br>Original Filing - Nonprofit Corporatio<br>Nonprofit Corporation (Domestic) B<br>Nonprofit Corporation (Domestic) B<br>Nonprofit Corporation (Domestic) R                                                                                                    | n (Domestic)<br>Isiness Name<br>Isiness Name                                                                               |   |
| President<br>Kerry Anderson<br>PO Box 46184<br>Eden Prairie MN 55344<br>USA<br>Filing History Renet<br>02/02/1970<br>02/02/1970<br>02/02/1970<br>09/18/1978<br>08/08/1985<br>08/08/1985               | Wal History<br>Original Filing - Nonprofit Corporatio<br>Nonprofit Corporation (Domestic) B<br>Nonprofit Corporation (Domestic) R<br>Nonprofit Corporation (Domestic) R<br>Nonprofit Corporation (Domestic) B                                                                              | n (Domestic)<br>Isiness Name<br>Isiness Name<br>Isiness Name<br>Isiness Name                                               |   |
| President<br>Kerry Anderson<br>PO Box 46184<br>Eden Prairie MN 55344<br>USA<br>Filing History Renew<br>02/02/1970<br>02/02/1970<br>02/02/1970<br>09/18/1978<br>08/08/1985<br>08/08/1985<br>05/21/1986 | Wal History<br>Original Filing - Nonprofit Corporatio<br>Nonprofit Corporation (Domestic) B<br>Nonprofit Corporation (Domestic) R<br>Nonprofit Corporation (Domestic) R<br>Nonprofit Corporation (Domestic) B<br>Amendment - Nonprofit Corporation                                         | n (Domestic)<br>Isiness Name<br>Isiness Name<br>Isiness Name<br>Isiness Name<br>Isiness Name<br>Isiness Name<br>(Domestic) |   |
| President<br>Kerry Anderson<br>PO Box 46184<br>Eden Prairie MN 55344<br>USA<br>Filing History Renew<br>02/02/1970<br>02/02/1970<br>02/02/1970<br>09/18/1978<br>08/08/1985<br>05/21/1986<br>11/09/1998 | Wal History<br>Original Filing - Nonprofit Corporation<br>Nonprofit Corporation (Domestic) B<br>Nonprofit Corporation (Domestic) B<br>Nonprofit Corporation (Domestic) B<br>Nonprofit Corporation (Domestic) B<br>Amendment - Nonprofit Corporation<br>Involuntary Dissolution - Nonprofit | n (Domestic)<br>Isiness Name<br>Isiness Name<br>Isiness Name<br>Isiness Name<br>(Domestic)<br>Orporation (Domestic)        |   |

## Click on "Annual Renewal - Nonprofit Corporation" link:

#### Filing » Business Filings

#### Renewals & Amendments »

Amendment options:

- Amendments Available for Filing: amendment options that are available to be filed online for your business.
- Amendments Unavailable for Filing: amendments that are NOT available for filing. Example: an annual renewal has already been filed for the business.

If the amendment you would like to file is not listed, it is not available to be filed online and must be submitted by mail or in-person.

Address for filing an amendment by mail or in-person:

Retirement Systems of Minnesota Building 60 Empire Drive, Suite 100 St. Paul, MN 55103

There is a limit of one attachment per filing and the document must be in English.

Choose an amendment or renewal that is available to be filed online by clicking on it. The amendment or renewal is labeled as either Express Filing or Online Filing.

#### Amendments - Available for Filing

| Amendment - Nonprofit Corporation (Domestic)                      | Express Filing | \$55.00 |
|-------------------------------------------------------------------|----------------|---------|
| Annual Renewal - Nonprofit Corporation (Domestic)                 | Online Filing  | \$0.00  |
| Articles of Correction - Nonprofit Corporation (Domestic)         | Express Filing | \$55.00 |
| Dissolution - Nonprofit Corporation (Domestic)                    | Express Filing | \$55.00 |
| Intent to Dissolve - Nonprofit Corporation (Domestic)             | Express Filing | \$55.00 |
| Registered Office - Nonprofit Corporation (Domestic)              | Online Filing  | \$0.00  |
| Registered Office and/or Agent - Nonprofit Corporation (Domestic) | Online Filing  | \$55.00 |

#### Amendments - Unavailable for Filing

Annual Reinstatement - Nonprofit Corporation (Domestic)

\$0.00

## Complete requested information using current year President; deliver to yourself or chapter email address:

|                                                                                                    | onprofit Corpo                                                                | pration (Domestic) »                                                                                                | O How do Hite online :                                                                                                    |
|----------------------------------------------------------------------------------------------------|-------------------------------------------------------------------------------|----------------------------------------------------------------------------------------------------|----------------------------------------------------------------------------------------------------|
| Complete the form below                                                                                                    | and click [Submit                                                             | :] at the bottom of the page.                                                                                       |                                                                                                    |
| President                                                                                                    |                                                                               |                                                                                                    |                                                                                                    |
| Enter a complete address                                                                                                    | i.                                                                            |                                                                                                    |                                                                                                    |
| Name:                                                                                                    |                                                                               |                                                                                                    |                                                                                                    |
| Kerry                                                                                                    | Middle                                                                        | Anderson                                                                                                    |                                                                                                    |
| Address:                                                                                                    |                                                                               |                                                                                                    |                                                                                                    |
| PO Box 46184                                                                                                    |                                                                               |                                                                                                    |                                                                                                    |
| Address 2                                                                                                    |                                                                               |                                                                                                    |                                                                                                    |
| City State/Region and 7                                                                                                    | /in/Postal Code:                                                              | 1                                                                                                    |                                                                                                    |
| Eden Prairie                                                                                                    | MN 55344                                                                      | Ext                                                                                                    |                                                                                                    |
|                                                                                                    | ][][                                                                          |                                                                                                    |                                                                                                    |
| USA                                                                                                    | ]                                                                             |                                                                                                    |                                                                                                    |
| Provide the name and em<br>Name:                                                                                                    | iail address where                                                            | you want the filed document to be sent.                                                                             |                                                                                                    |
| First                                                                                                    | Middle                                                                        | Last                                                                                                    |                                                                                                    |
| mail:                                                                                                    |                                                                               |                                                                                                    |                                                                                                    |
| Email Address                                                                                                    | Re-                                                                           | enter Email                                                                                                    |                                                                                                    |
|                                                                                                    |                                                                               |                                                                                                    |                                                                                                    |
|                                                                                                    |                                                                               |                                                                                                    |                                                                                                    |
| mail for Official Notices                                                                                                    | 4                                                                             |                                                                                                    |                                                                                                    |
| mail for Official Notices                                                                                                    |                                                                               |                                                                                                    |                                                                                                    |
| Email for Official Notices<br>Please enter an email add                                                                                                    | ress where the Of                                                             | ice of the Secretary of State can send official notices.                                                            | This email will be used to send annual                                                                                         |
| Email for Official Notices<br>Please enter an email add<br>renewal reminders and of<br>phanges made to this bus                                                           | ress where the Off<br>ther important no                                       | fice of the Secretary of State can send official notices.<br>tices that may require action or response. In addition | This email will be used to send annual<br>n, this email will be used to notify you of al                                       |
| Email for Official Notices<br>Please enter an email add<br>enewal reminders and of<br>changes made to this busi                                                           | ther important no<br>iness filing.                                            | fice of the Secretary of State can send official notices.<br>tices that may require action or response. In addition | This email will be used to send annual<br>n, this email will be used to notify you of al                                       |
| Email for Official Notices<br>Please enter an email add<br>renewal reminders and of<br>thanges made to this bust<br>This email notification s<br>business identity theft. | ress where the Of<br>ther important no<br>iness filing.<br>system is a proact | fice of the Secretary of State can send official notices.<br>tices that may require action or response. In additio  | This email will be used to send annual<br>n, this email will be used to notify you of al<br>uthorized changes and help prevent |

### Agricultural Land Use:

Does this entity own, lease or have any financial interest in agricultural land or land capable of being farmed?

No 🔻

Click [Next] to review your information.

Next

## Annual Renewal - Nonprofit Corporation (Domestic) » Review

Please review and verify the information you provided. If you need to edit the information on the form, click [Previous]. Otherwise, click [Submit Annual Renewal] below.

| Order Summary                                                                                             |                                                                                                    |
|----------------------------------------------------------------------------------------------------|----------------------------------------------------------------------------------------------------|
| Business Type:                                                                                            | MN Business Name:                                                                                                   |
| Nonprofit Corporation (Domestic)                                                                          | Eden Prairie Women of Today                                                                                         |
| Filing Number:                                                                                            |                                                                                                    |
| I-152                                                                                                    |                                                                                                    |
| Product Ordered:                                                                                          |                                                                                                    |
| Annual Renewal - Nonprofit Corporation (Domestic)                                                         | \$0.00                                                                                                    |
| Annual Renewal Details                                                                                    |                                                                                                    |
| President                                                                                                 | Financial interest in agricultural land                                                                             |
| Melissa Redzuan<br>PO Box 46184<br>Eden Prairie, MN 55344<br>USA                                          | Does this entity own, lease or have any financial interest in agricultural land or land capable of being farmed? No |
| Email Address for Official Notices                                                                        |                                                                                                    |
| csc@mnwt.org<br>Address excluded from bulk data requests to the extent allowed by<br>Minnesota state law. |                                                                                                    |
| Contact & Delivery                                                                                        |                                                                                                    |
| Delivery:                                                                                                 |                                                                                                    |
| Contact:<br>Katie Castro                                                                                  |                                                                                                    |
| Email Address for Delivery:<br>csc@mnwt.org                                                               |                                                                                                    |
| If your information is correct and you are ready to proceed, click [Su                                    | bmit].                                                                                                    |
| « Previous                                                                                                | Submit »                                                                                                    |

# You're Annual Renewal is now complete! An email will be sent to the email address you entered; print email for your Very Important Papers file.

## Order Status » Business Filings

| When your of the second second sec | rder has been processed and any related downloads are available, you will be notified by email. |
|----------------------------------------------------------------------------------------------------|-------------------------------------------------------------------------------------------------|
| he status of your                                                                                                    | item:                                                                                           |
| Order Number                                                                                                    | Status                                                                                          |
| 7591440                                                                                                    | Your item has been received and is being processed.                                             |
|                                                                                                    | Note: Some products require processing by office staff and will not be immediately available.   |
|                                                                                                    |                                                                                                 |